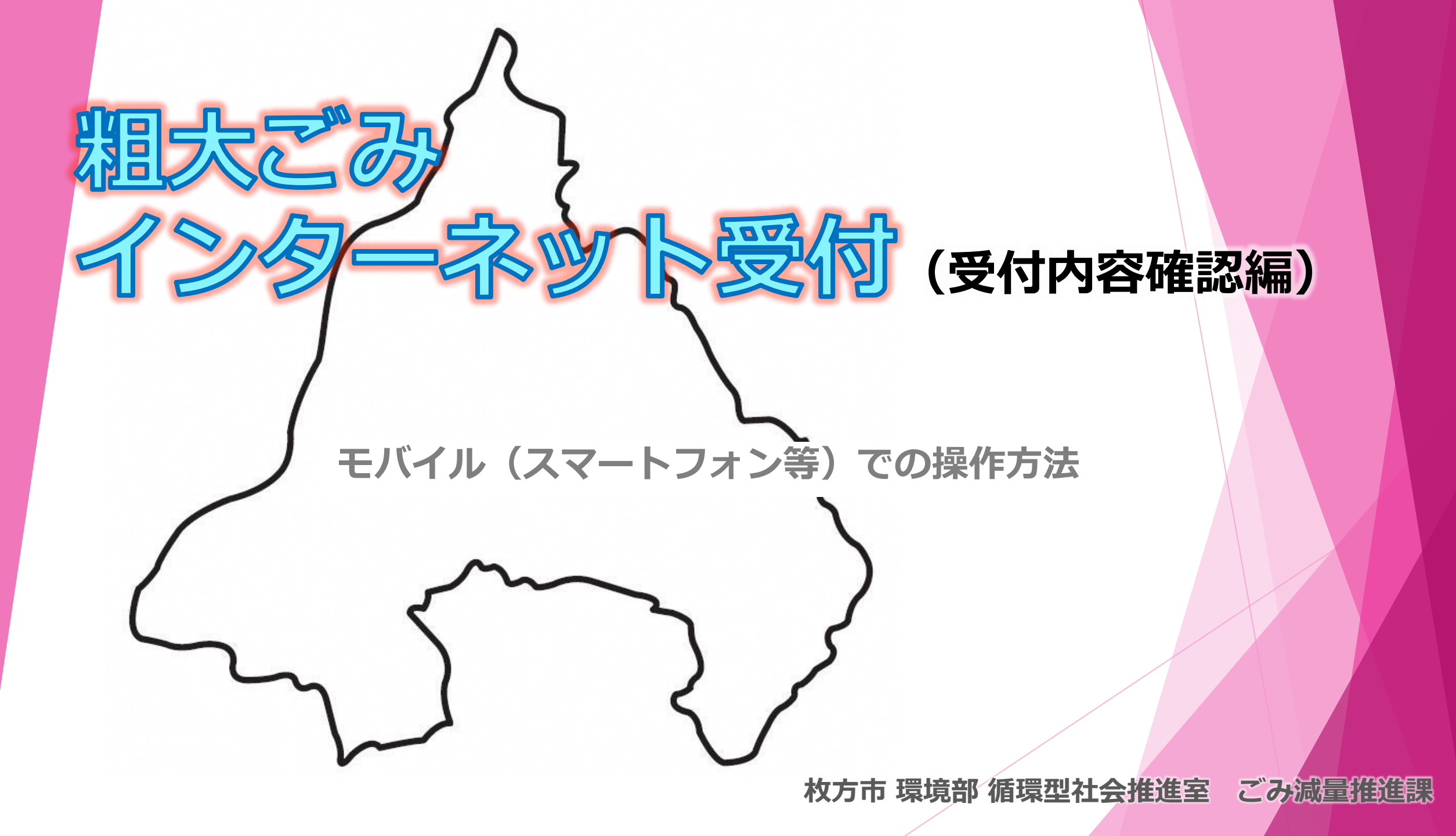

①枚方市ホームページメニュー

# 2 受付内容の確認を開始する

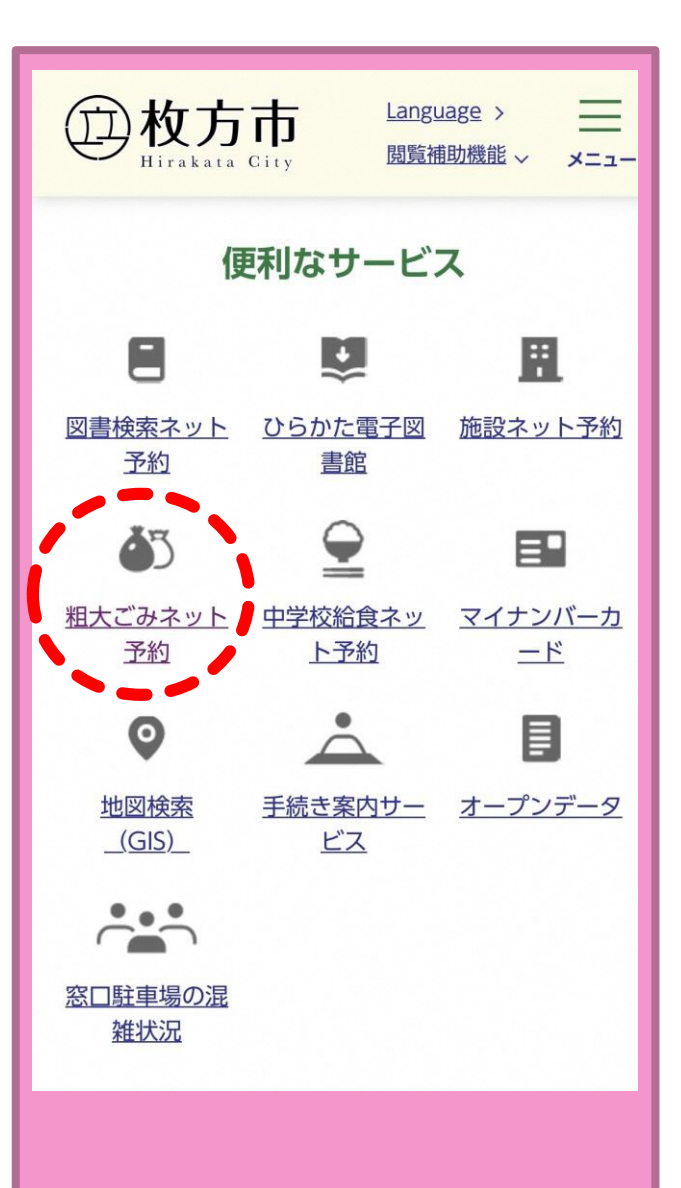

枚方市ホームページ のトップ画面ウェル カムページから [総合情報]を選択

「便利なサービス」 のカテゴリから [**粗大ごみネット予約]** を選択する

| ■収集のご予約または                   | 取消       |        |  |
|------------------------------|----------|--------|--|
| パソコンからはこちら                   |          |        |  |
| スマートフォン・タブレ                  | ットからはこ   | 56     |  |
|                              |          |        |  |
| ■ 受何内谷の確認<br>※現在受付している「受付番号」 | 「収集日」が確認 | 8できます。 |  |
| パソコンからはこちら                   |          |        |  |
| スマートフォン・タブレ                  | ットからはこ   | 56     |  |
|                              |          |        |  |
|                              |          |        |  |
|                              |          |        |  |
|                              |          |        |  |
|                              |          |        |  |
|                              |          |        |  |

# 緑色枠の [受付内容の確認]の [スマートフォン・タブ レットからはこちら]ボタ ンから進む

#### ③予約申し込み開始画面

#### [申込状況及びメール 枚方市粗大ごみ予約センター 携帯電話受付 配信設定の確認はこ 枚方市からのお知らせ **ちら**]ボタンで次へ進 現在の住所で電話・FAXで粗ごみ・大型ごみの申込み・収集を行った ことの無い方は、インターネット受付はご利用できません。申し訳あ す りませんが粗大ごみ予約センターへ電話予約をご利用ください。ご迷 惑をおかけしますが、よろしくお願いいたします。 「小型充電式電池やカセットボンベ等により、車両火災が発生してい ます!1 ○使用済みの小型充電式電池はリサイクル協力店のリサイクルBOX に出していただきますようにお願いします。 Oカセットボンベ・スプレー缶は、中身を使い切ってから『空き缶・ びん・ガラス類』の収集日に出してください。 (電話番号:0120-66-8153) 月曜日から金曜日(祝日含む) 午前9時 から午後乙時まで 申込状況及びメール配信設定の確認はこちら 枚方市H 安庭から山マブス

## 4 申込者情報の入力

| 携帯電話受付                                                                              |
|-------------------------------------------------------------------------------------|
| - 申込者情報入力 -                                                                         |
| ※引越しなどで、住所が変更になった場合は粗大ごみ予約<br>センターに電話でご連絡ください。(粗大ごみ予約センタ<br>ー <u>0120-66-8153</u> ) |
| 下記のカナ氏名(世帯主名)・住所・電話番号(数字 八イ<br>フン無し)を入力してください。<br>*の所は必須項目です。                       |
| [カナ氏名]*<br>(セイ)ビラカタ<br>(メイ)タロウ                                                      |
| [住所]*<br>住所選択 クリア<br>※住所選択ガタンから選択してください。                                            |
| ※アパート・マンション名等はこちらに入力してください。<br>※住所が住所検索項目にない場合はこちらに入力してくだ<br>さい。                    |
| [電話番号1]*                                                                            |
| [電話番号 2 ]                                                                           |
| 次へ 戻る                                                                               |

- [カナ氏名]を入力 (セイ)(メイ)それぞれを カタカナで入力
- [住所選択]ボタンをク リックし、五十音リ ストを表示させる

#### ら住所の頭文字を選択

### **⑥町・大字名を選択する**

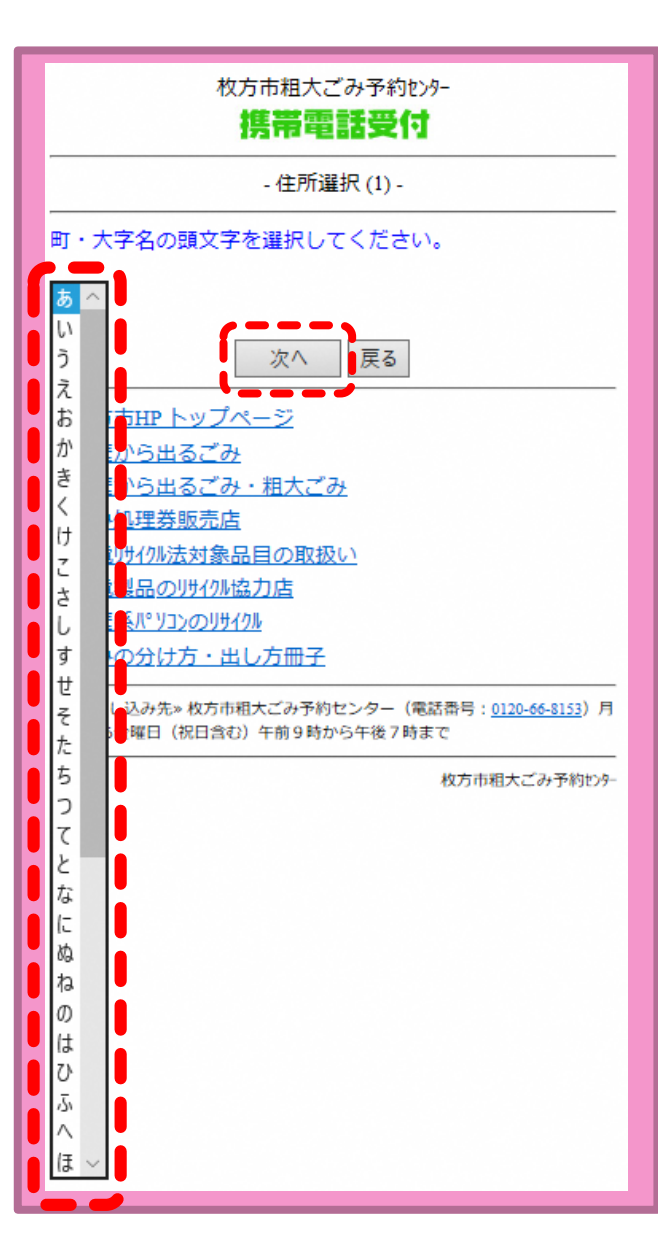

- [▼]で五十音リストを 表示
- お申込者ご住所の
   町・大字名の頭文字
   を選択
- [次へ]ボタンで進む

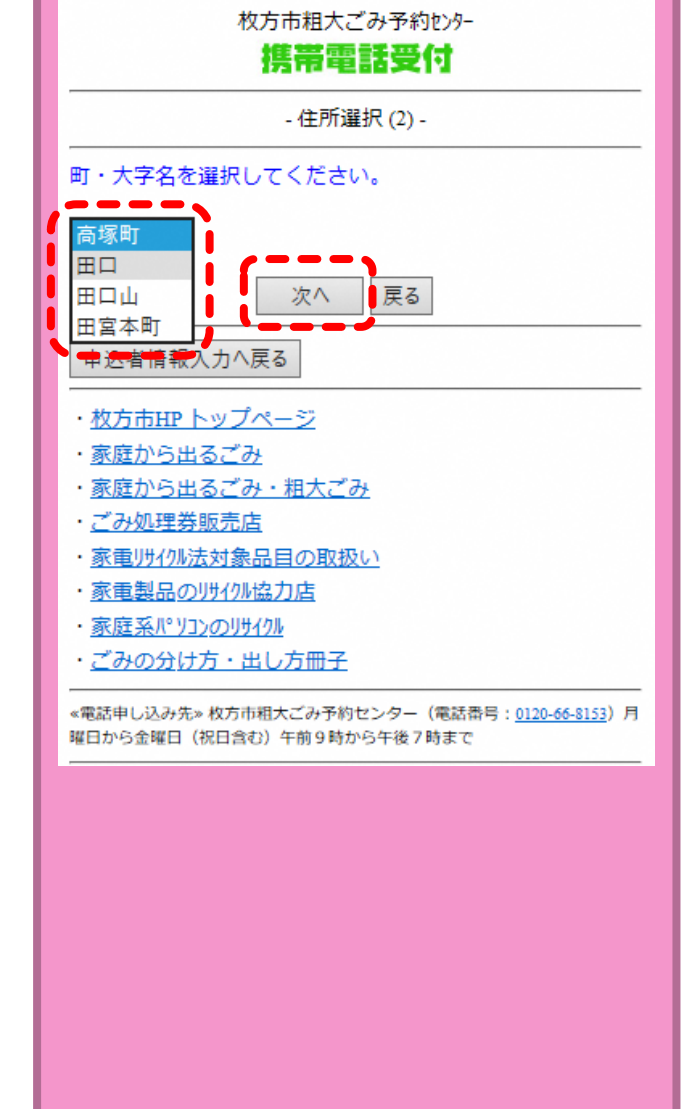

- ▶ [▼]で町・大字名リス トを表示
- 町・大字名を選択
- [次へ]ボタンで進む

### ⑦字・丁目を選択する

### 8町・大字名を選択する

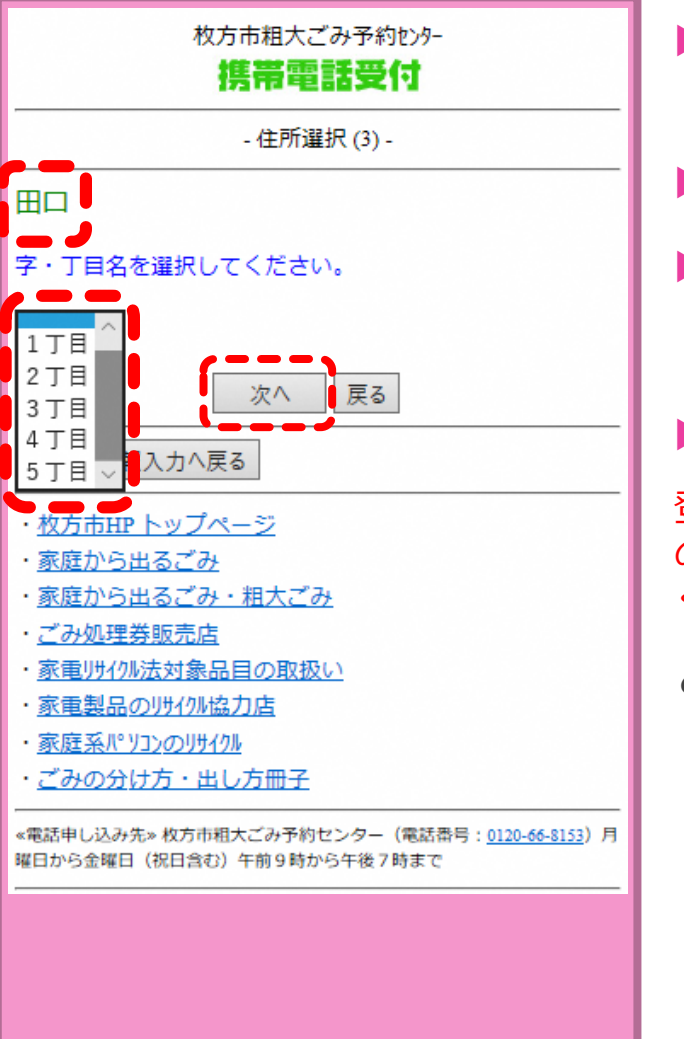

- ▶ [▼]で字・丁目リスト を表示
- ▶ **字・丁目**を選択する
- [次へ]ボタンで進む

> 字・丁目が無い住所

登録情報が存在しないため、そ のまま「次へ」ボタンを押して ください

と表示されます。

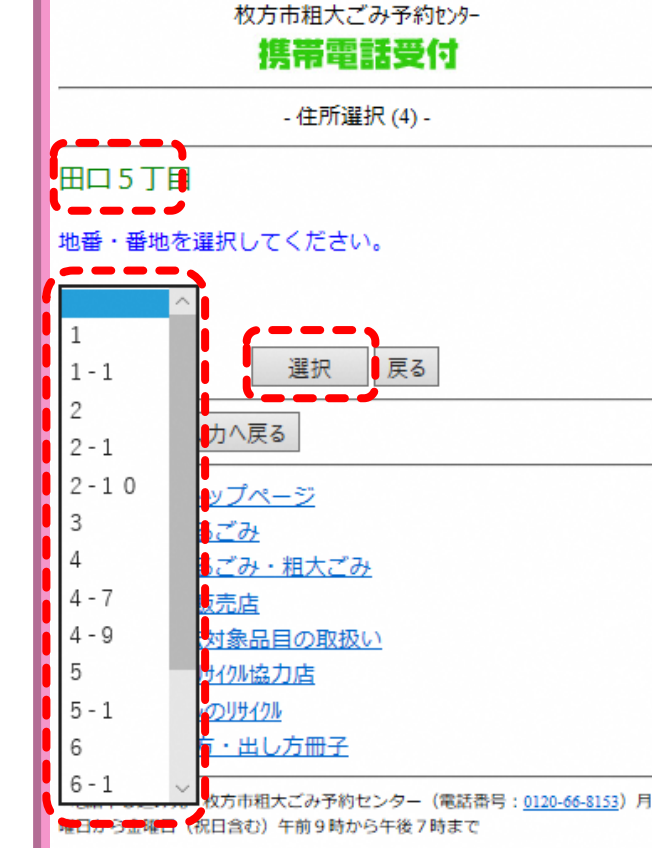

- [▼]で地番・番地リス
   トを表示
- ▶ **地番・番地**を選択す る
- ▶ [次へ]ボタンで進む
- ▶ **地番・番地**が無い場合

新しい住所地などは、リストに 表示されない場合があります。

<u>ごみ減量推進課までお問い合わ</u> せください。

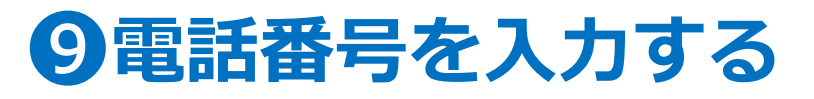

### ①受付中の情報が表示されます

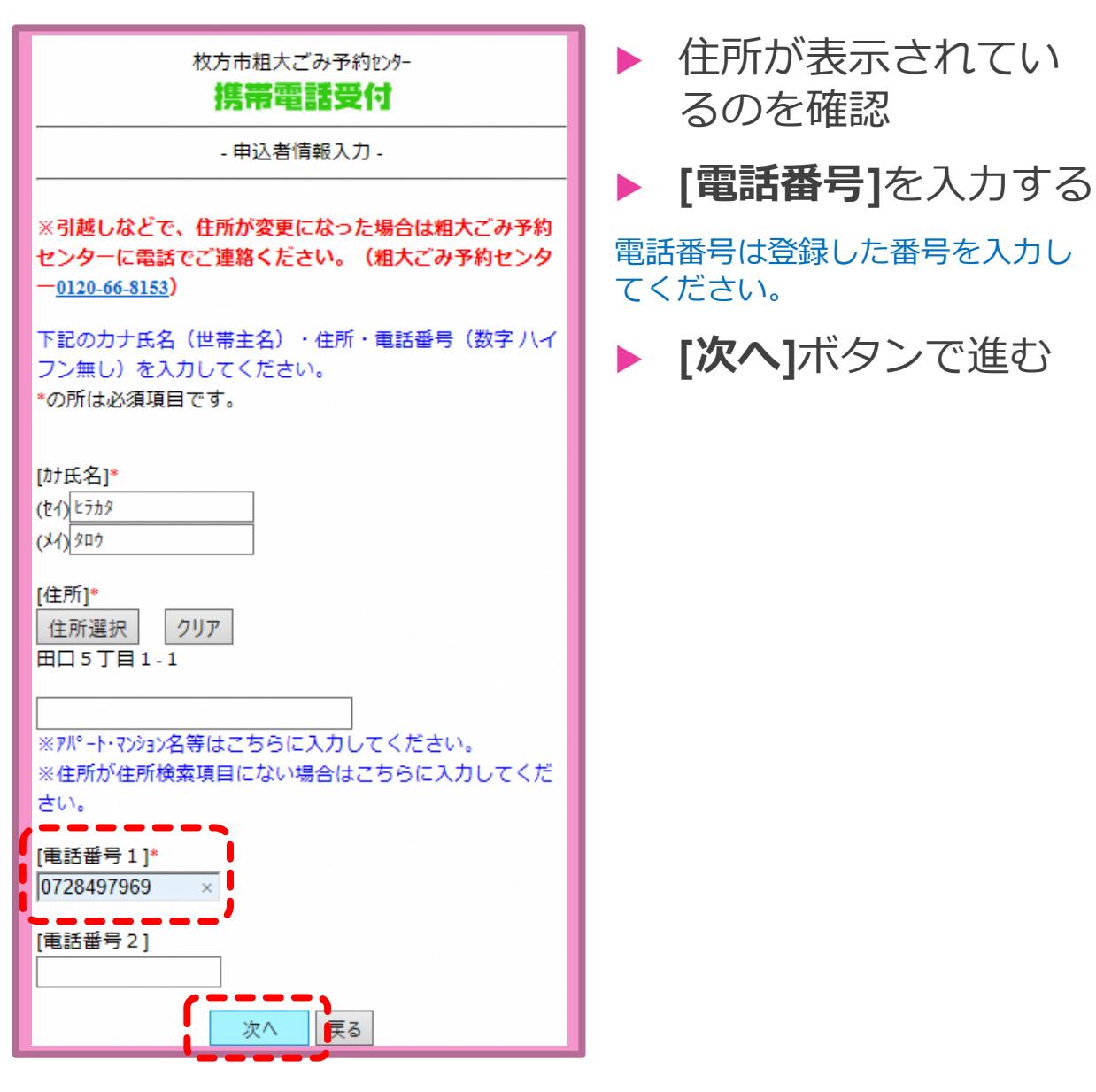

| <ul> <li>申し込みの取り消しは、以下URLより行えます。<br/>https://www.eg.resource2.jp/hrk-gomi/mobile/</li> <li>(1)</li> <li>[ごみ種別]: 相ごみ</li> <li>[受付番号]: 夕0689</li> <li>[収集日付]: 2022/7/20 (水)</li> <li>[合計金額]: 0</li> <li>[収集状態]: 受付済</li> <li>登録済みのメールアドレスの確認・変更、メールマガジン配信設定の</li> <li>確認・変更は「メルマガ情報変更へ」ボタンを押してください。</li> <li>メルマガ情報変更へ」 戻る</li> <li>・ 枚方市HP トップページ</li> </ul> |
|----------------------------------------------------------------------------------------------------|
| 登録済みのメールアドレスの確認・変更、メールマガジン配信設定の<br>確認・変更は「メルマガ情報変更へ」ボタンを押してください。<br>メルマガ情報変更へ 戻る<br>・<br><u>枚方市HP トップページ</u>                                                                                                    |
|                                                                                                    |

#### 以下の情報が表示

- ・ごみ種別
- ·受付番号
- ・収集日付
- ・合計金額
- ・収集状態
- 確認が終わればその まま閉じる
- ▶ 取消をする場合

【\_\_\_\_】 から取り消しもでき ます。取り消し方法は申込方法 の「粗ごみ編」または「大型ご み編」を参照ください。

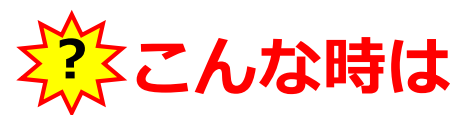

#### 入力中、前の画面に戻ったらエラー表示になった。

前の画面に戻る場合は、申し込み画面内の**[戻る]**ボタンで進んでください。操作していない時間が長い場合や、同じ箇所を 続けて押したりすると、エラー表示になる場合があります。その際は、はじめからやり直してください。

#### 排出する品目を変更または、追加したい

排出する日の前週の日曜日までなら、インターネットで一旦予約をキャンセルしてから再度申し込みをしてください。 ただし、受付番号が変わりますのでご注意ください。 排出する週の月曜日・火曜日での変更は粗大ごみ予約センターへ電話で内容変更してください。

#### 住所の選択する画面で地番が表示されない

新しい住所(新築の戸建てや共同住宅など)は画面に地番表示されない場合があります。

ごみ減量推進課:072-849-5374へお問い合わせください。

#### その他

申し込み操作に関しての問合せについては、ごみ減量推進課までお問い合わせください。 大型ごみ指定品目や排出方法などについては粗大ごみマニュアルをご確認ください。 お問い合わせ:ごみ減量推進課 電話 072-849-5374 FAX 072-848-1821 粗大ごみマニュアル等の冊子はこちらから

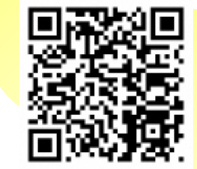

https://www.city.hirakata.osaka.jp/0000010757.html